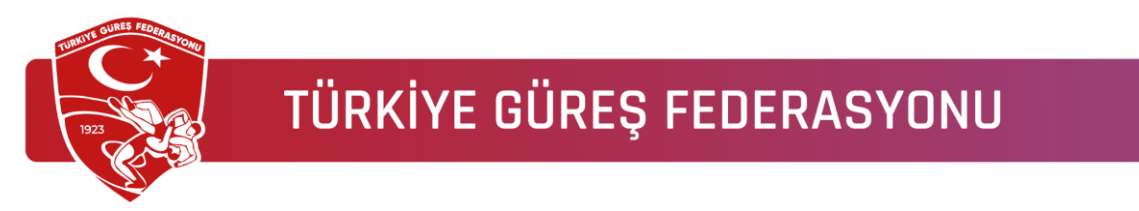

### Federasyon Bilgi Sistemi Kullanım Kılavuzu

Bu kılavuz, Türkiye Güreş Federasyonu Bilgi Yönetim Sistemi'ni (<u>https://lisans.tqf.tr</u>) kullanmak isteyen sporcu, antrenör ve hakemler için hazırlanmıştır. Adım adım kayıt ve giriş işlemleri açıklanmıştır.

#### 1- Sisteme Giriş

| Türkiye Güreş Federasyonu<br>Kullancı Girişi<br>Kullancı Adı *<br>harun.guzelimdəg<br>Şifre * |                           |
|-----------------------------------------------------------------------------------------------|---------------------------|
| Expand     Similar Similar       Circle Yang       Hendiz Giya dağil misiniz? Kayat Olun      | Türkiye Güreş Federasyonu |

Bu ekranda:

- Kullanıcı Adı: TC Kimlik Numaranız
- **Şifre:** Size ait şifre
- Güvenlik doğrulaması sonrası Giriş Yap butonuna tıklanır.

Eğer şifrenizi unuttuysanız, "Şifremi Unuttum?" bağlantısından yeni şifre talep edebilirsiniz.

#### 2- Sistemde Kaydınız Varsa

Eğer daha önce **Gençlik ve Spor Bakanlığı sistemine** kaydınız varsa (sporcu, antrenör olarak), bilgileriniz Federasyon Bilgi Sistemi'ne otomatik aktarılmış olabilir.

Giriş ekranında Kullanıcı Adı ve Şifre alanına TC Kimlik Numaranızla sisteme giriş yapmayı deneyin. Eğer giriş sağlanırsa yeniden kayıt olmanıza gerek yoktur. Sisteme Giriş yaptığınızda Bilgilerinizi Güncellemeyi unutmayınız.

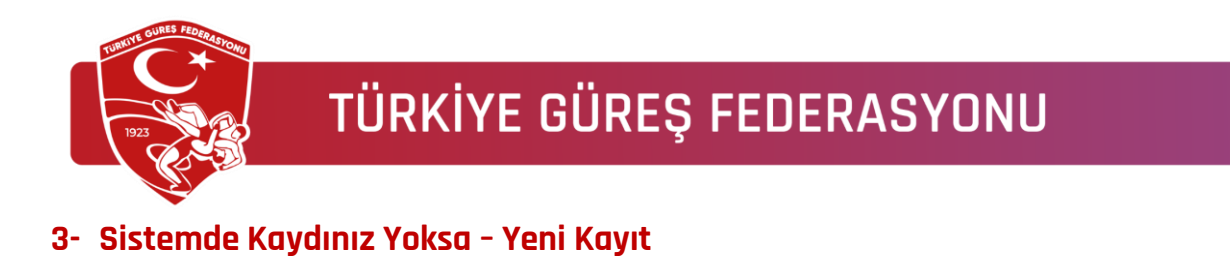

Bu ekran, sisteme ilk kez kayıt olacaklar içindir.

| Türkiye G        | üreş Federasyonu<br>Cutlanıcı Kayıt                                                    |            |                                                                                                    |
|------------------|----------------------------------------------------------------------------------------|------------|----------------------------------------------------------------------------------------------------|
| Kimlik No *      | Bölgesi *                                                                              |            |                                                                                                    |
| Kimlik No        | Bölgesi                                                                                |            |                                                                                                    |
| Ad *             | Soyad *                                                                                |            |                                                                                                    |
| Ad               | Soyad                                                                                  |            |                                                                                                    |
| Doğum Tarihi *   | Cinsiyet *                                                                             |            | AND DESCRIPTION OF THE OWNER OF THE OWNER OF THE OWNER OF THE OWNER OF THE OWNER OF THE OWNER OF THE OWNER OF T |
| Doğum Tarihi     | Cinsiyet 🗸                                                                             |            | C                                                                                                    |
| Kullanici Adi    | E-Posta *                                                                              |            | 113                                                                                                    |
| harun.guzelimdag | E-Posta                                                                                |            |                                                                                                    |
| Şifre *          | Şifreyi Onayla *                                                                       | Türkiye Gi | üreş Federasyonu                                                                                                |
|                  | Şifreyi Onayla                                                                         |            |                                                                                                    |
|                  | Şifreyi Onayla alanı gerekildir.<br>Şifreyi Onayla alanı ve password<br>eçireşmelidir. |            |                                                                                                    |
| Saganiu          | CLOUDERAN<br>Gallo - Inda                                                              |            |                                                                                                    |
|                  | Kayıt Olun                                                                             |            |                                                                                                    |
| Zaten hes        | ibiniz var mi? <b>Giriş Yap</b>                                                        |            |                                                                                                    |
| -                | Gizilia Politikasu Destak                                                              |            |                                                                                                    |

Doldurulması gereken zorunlu bilgiler:

- TC Kimlik No
- Ad Soyad
- Doğum Tarihi
- Cinsiyet
- Bölgesi
- E-Posta
- Kullanıcı Adı
- Şifre ve Şifre Tekrarı

 ${\mathscr O}$  Tüm bilgileri doğru girdikten sonra **Kayıt Olun** butonuna tıklayın.

**C** Ardından federasyonun bilgi işlem birimi ile iletişime geçerek kaydınızın onaylanmasını isteyebilirsiniz. Aksi halde başvurunuz 24 saat içinde değerlendirilir.

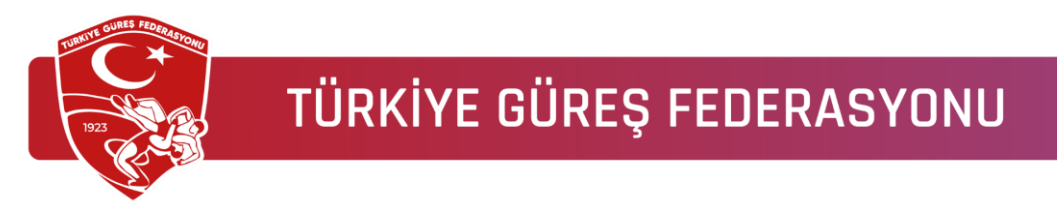

#### 4- Sisteme Giriş Sonrası - Profil Tamamlama

Sisteme giriş yaptıktan sonra ana ekranda profil tamamlama yüzdesi görünecektir. Bu oran %100 ve yeşil renkliyse bilgileriniz eksiksizdir. Kırmızı renkte ve %100'den düşükse eksik bilgileriniz var demektir.

| Gösterge Paneli |          | Gösterge Paneli                                                                                                    |                     |                |                               |                |                             |      |                     |                    |
|-----------------|----------|----------------------------------------------------------------------------------------------------|---------------------|----------------|-------------------------------|----------------|-----------------------------|------|---------------------|--------------------|
|                 |          |                                                                                                    |                     |                |                               |                |                             |      |                     |                    |
|                 | 1.50     | 2.046                                                                                                    |                     | 20             | 03.396                        |                | 3.610                       |      | 0                   |                    |
|                 |          | Topiam Kulûp Sayns                                                                                                    |                     | Topi           | am Sporcu Sayısi              |                | Toplam Antrendr Sayns       |      | Toplam Hakem Saylar |                    |
|                 | 144      | 1.893                                                                                                    | 92,52%              | 10.3<br>Kade   | 51<br>- 2.342 - Erkek : 8.709 | 5,09%          | O<br>Kader : O - Erliek : O | 0%   | 0                   | 0%                 |
|                 |          | 153                                                                                                    | 7,48%               | 193.           | 045                           | 94,91%         | 3.610                       | 100% | 0                   | 0%                 |
|                 | 141      |                                                                                                    |                     | Kade           | 13.910 - Erkek : 179.135      | _              | Kadin : 208 - Erkuk : 3.344 | _    |                     |                    |
|                 | 1.00     |                                                                                                    |                     |                |                               |                |                             |      |                     |                    |
|                 |          | and the second second se | Harun Dacit C       | Gaolim da ă (  |                               |                |                             |      |                     |                    |
|                 | 100      |                                                                                                    | (S Yönetici () An   | kara 🖂 harungu | zelindag@gmail.com            |                |                             |      |                     |                    |
|                 | 196      |                                                                                                    |                     |                |                               |                |                             |      |                     |                    |
|                 | <u>.</u> |                                                                                                    | O<br>Tescil & Terfi | 0<br>Vize      | 0<br>Transfer                 | 0<br>Etkinilik |                             |      | Profil Tamamlama    | 100%               |
|                 |          | Profil Detayları                                                                                                    |                     |                |                               |                |                             |      |                     | igilerimi Güncelle |
|                 |          | Kimilk No                                                                                                    |                     |                | 4788119985                    | 0              |                             |      |                     |                    |
|                 |          |                                                                                                    |                     |                |                               |                |                             |      |                     |                    |

Giriş yaptıktan sonra **ana ekranda "Profil Tamamlama %"** oranı yer alır.

- %100 ve Yeşil: Bilgileriniz eksiksizdir.
- %100 den daha az ve Kırmızı: Bilgileriniz eksiktir. Lütfen güncelleyin.

#### 5- Bilgileri Güncelleme

Profil bilgileriniz eksikse "Bilgilerimi Güncelle" butonuna tıklayınız. Açılan ekranda eksik bilgileri doldurunuz ve vesikalık bir fotoğraf yüklemeyi unutmayınız.

Bu ekranda;

Profil bilgileriniz eksikse:

- 1. Ana ekrandan "Bilgilerimi Güncelle" butonuna tıklayın.
- 2. Yeni açılan ekranda eksik alanları doldurun.
- 3. 📓 Vesikalık bir fotoğraf mutlaka yükleyin (fotoğraf alanındaki kalem ikonuna tıklayarak).
- 4. Son olarak Kaydet butonuna basarak işlemi tamamlayın.

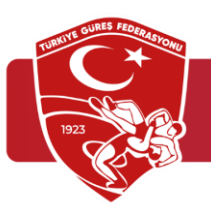

| BILGI YÖNETIM SIST     | emi, «     |                                                        |                                               |                 |     | a 👔                       |
|------------------------|------------|--------------------------------------------------------|-----------------------------------------------|-----------------|-----|---------------------------|
| 88 Odsterge Paneli     | ţ,         | Profili Güncelle Kultanci İşlemleri - Kultanıcılar - P | rofili Güncelle                               |                 |     | Kaydet                    |
| Ayartar                |            |                                                        |                                               |                 |     |                           |
| & Kullanolar           | - 20       | Fotoğraf                                               |                                               |                 |     |                           |
| 🕒 Dosya Listesi        |            |                                                        |                                               |                 |     |                           |
| 🕒 Tesciller & Terfiler | *          |                                                        |                                               |                 |     |                           |
| Vizeler                | 141        | lzin vertien dosya türleri: (pg.png.jpeg.gif.svg       |                                               |                 |     |                           |
| (i) Kulipler           | 100        | Ad *                                                   | Soyad *                                       | Kullanici Adi * |     | E-Posta *                 |
| 🗇 Transferier          | 8          |                                                        |                                               |                 |     |                           |
| Elikalikler            | ~          | Kimlik No *                                            | Doğum Tarihi *                                | Cinsiyet *      |     | Belge No                  |
| 🕀 Stok                 |            |                                                        |                                               | 5               | × ~ |                           |
| 🗇 Mesajar              | <u>(4)</u> | Uyruk                                                  | Geçerlilik Tarihi                             | Annenin Adı     |     | Babanın Adı               |
| Ø lærider              | ~          | тс                                                     |                                               | 5               |     |                           |
|                        |            | Şifre                                                  | Şifreyi Onayla                                | Grup            |     | Bölgesi *                 |
|                        |            |                                                        | Şifreyi Onayla                                |                 | x ~ | Ankara                    |
|                        |            |                                                        | Şiheyi Onayla alanı ve password eşleşmelidir. |                 |     |                           |
|                        |            | Aktif                                                  |                                               |                 |     |                           |
|                        |            | 2025 © Türkiye Güreş Federasyonu                       |                                               |                 |     | Gizilik Politikası Destei |

#### 6- Etkinliklere Katılımcı Ekleme (İl Temsilcilikleri İçin)

**Etkinlikler** modülü, Türkiye Güreş Federasyonu Bilgi Sistemi içerisinde yer alan önemli bir bölümdür. Bu modül üzerinden düzenlenen organizasyonlara katılacak olan sporcu, antrenör veya hakemler sistem üzerinden tanımlanabilir.

🔐 Bu işlem yalnızca **İl Temsilciliği hesabıyla giriş yapan** yetkililer tarafından yapılabilmektedir.

#### ► Katılımcı Ekleme Adımları:

1. Sisteme giriş yapınız:

https://lisans.tqf.tr adresinden İl Temsilciliği kullanıcı bilgilerinizle sisteme giriş yapınız.

- 2. Sol menüden "Etkinlikler" menüsü altındaki "Etkinlik Listesi" ne tıklayınız.
- 3. Katılımcı eklemek istediğiniz etkinliği listeden bulun ve ... "İşlemler" tıklayınız.
- 4. Açılan menüden, **"Katılımcılar"** sekmesine geçiş yapınız.
- 5. Sağ üst köşede bulunan ... "İşlemler" tıklayınız. Açılan menüden **"Yeni Katılımcı"** butonuna tıklayınız.
- 6. Açılan Sayfada;
  - Katılımcı Türünü seçiniz. ilgili kişiyi (sporcu, antrenör, hakem, büyükler, gençler, minikler vs..) seçiniz.
  - Katılımcı Branşını seçiniz (Kadınlar, grekoromen, serbest)
  - Katılımcı sıkletini seçiniz
  - **Katılımcı Listesinden** (Sporcunun adı ve soyadını, tc nosu veya adının ilk üç harfini yazın) Açılan listeden sistemde kayıtlı kişileri arayabilir, uygun olanları etkinliğe ekleyebilirsiniz.
- 7. Son olarak **"Kaydet"** butonuna basarak işlemi tamamlayınız.

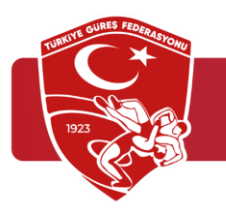

#### 🖈 Notlar:

- Katılımcı olarak eklenen kişilerin profil bilgileri eksiksiz olmalıdır.
- Eksik profilli kişiler sistem tarafından reddedilebilir.
- Etkinlik başlangıç tarihinden önce tüm katılımcı tanımlamaları yapılmalıdır.

Katılımcı ekle Görseller

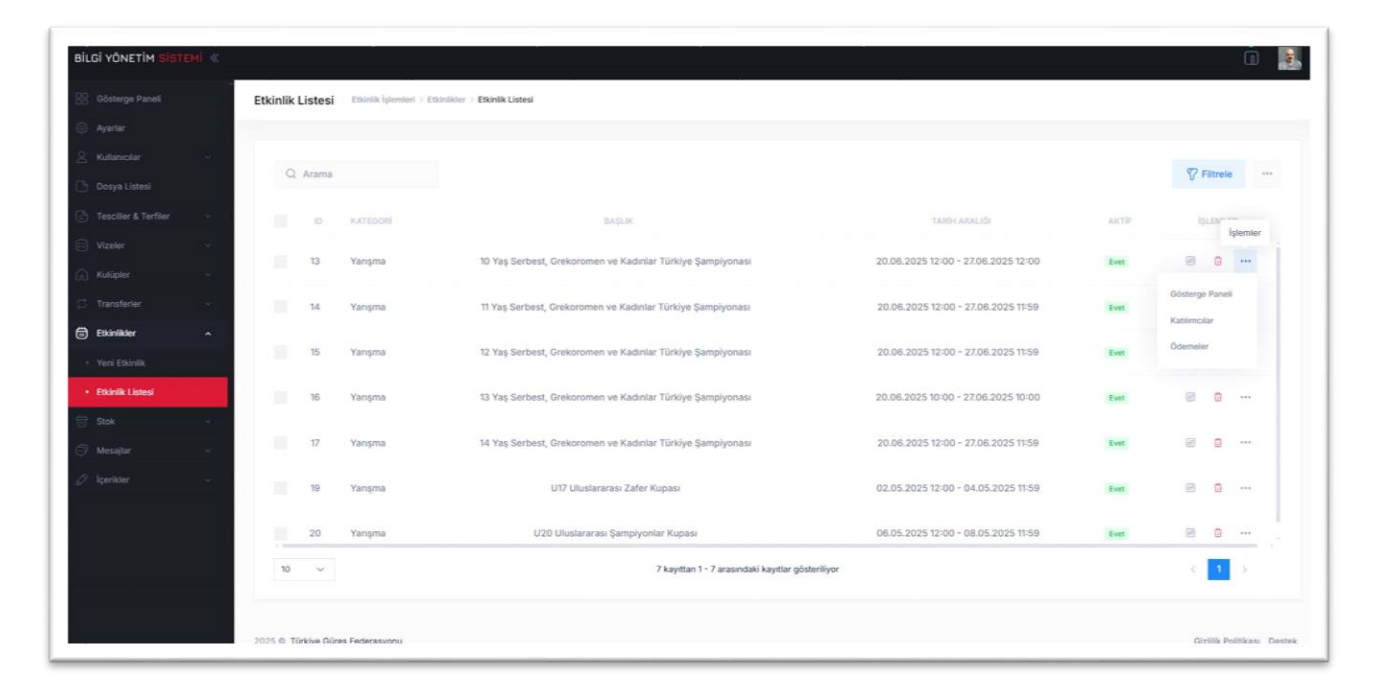

|                              |      | Etkinlik | Listesi | Etkinsik işlemleri > Et | idnilider > Etkinilk Listesi                               |                                     |       |          |               |
|------------------------------|------|----------|---------|-------------------------|------------------------------------------------------------|-------------------------------------|-------|----------|---------------|
|                              |      |          |         |                         |                                                            |                                     |       |          |               |
|                              |      | Q        | Arama   |                         |                                                            |                                     |       | 8        | itrele        |
|                              | 196  |          | 1D      | KATEGORÍ                | BAŞLIK                                                     | TABÈN ABALIÓN                       | ARTIF | 1        | LEN<br>İşlemi |
|                              |      |          | 13      | Yanşma                  | 10 Yaş Serbest, Grekoromen ve Kadınlar Türkiye Şampiyonası | 20.06.2025 12:00 - 27.06.2025 12:00 | Evet  | 8        | 0             |
|                              | 19   |          | 14      | Yanşma                  | 11 Yaş Serbest, Grekoromen ve Kadınlar Türkiye Şampiyonası | 20.06.2025 12:00 - 27.06.2025 11:59 | Ever  | Gösterge | Panell        |
| Etkinlikler<br>Veni Etkinlik | •    |          | 15      | Yanışma                 | 12 Yaş Serbest, Grekoromen ve Kadınlar Türkiye Şampiyonası | 20.06.2025 12:00 - 27.06.2025 11:59 | Evet  | Ödemele  | E.            |
| Etkiniik Listesi             |      |          | 16      | Yanşma                  | 13 Yaş Serbest, Grekoromen ve Kadınlar Türkiye Şampiyonası | 20.06.2025 10:00 - 27.06.2025 10:00 | Evet  | 8        | o             |
|                              |      |          | 17      | Yanşma                  | 14 Yaş Serbest, Grekoromen ve Kadınlar Türkiye Şampiyonası | 20.06.2025 12:00 - 27.06.2025 11:59 | Fort  | 8        | o             |
|                              | 1.41 |          | 19      | Yanşma                  | U17 Uluslararası Zafer Kupası                              | 02.05.2025 12:00 - 04.05.2025 11:59 | Event | 0        | o             |
|                              |      |          | 20      | Yarışma                 | U20 Uluslararası Şampiyonlar Kupası                        | 06.05.2025 12:00 - 08.05.2025 11:59 | Evet  | 8        | o             |
|                              |      | 10       | ~       |                         | 7 kayıttan 1 - 7 arasındaki kayıtlar göste                 | riliyor                             |       |          | 1 >           |

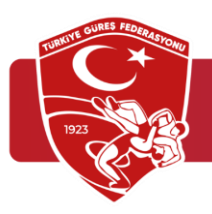

| BiL | GÎ YÔNETÎM <mark>SIST</mark> I | емі « | S - 314              |                      |                         |                                      |                                        |                   | 2                | l.                | 0           |
|-----|--------------------------------|-------|----------------------|----------------------|-------------------------|--------------------------------------|----------------------------------------|-------------------|------------------|-------------------|-------------|
| 88  |                                |       | Katılımcı Listesi    | Kablimci İşlemleri > | Katilencilar > Katilenc | a Listesi (10 Yaş Serbest, Grekorome | n ve Kadınlar Türkiye Şampiyonası)     |                   |                  |                   |             |
| ٢   |                                |       |                      |                      |                         |                                      |                                        |                   |                  |                   | la tambér   |
| 8   |                                |       | 0.1000               |                      |                         |                                      |                                        |                   |                  | 27 Filmete        | special     |
| G   |                                |       | Q Arama              |                      |                         |                                      |                                        |                   |                  | A surrese         |             |
| ٢   |                                | -     |                      | KIMLIK NO            | AD SOYAD                | KATILIMCI BRANS                      | KATILIMCI TÜRÜ                         | KATEJMOI KATEGORÍ | KATILIMCI SİKLET | IŞLEMLER          |             |
|     |                                | ~     |                      |                      |                         |                                      | Tabloda herhangi bir veri mevcut değil |                   |                  | Veri Disa Aktar   |             |
| ଭ   |                                | *     |                      |                      |                         |                                      |                                        |                   |                  | The second second |             |
| ø   |                                | ~     |                      |                      |                         |                                      |                                        |                   |                  |                   |             |
| ۲   | Etkinlikler                    | ^     |                      |                      |                         |                                      |                                        |                   |                  |                   |             |
|     | Yeni Etkislik                  | _     |                      |                      |                         |                                      |                                        |                   |                  |                   |             |
|     | Etkinlik Listesi               |       |                      |                      |                         |                                      |                                        |                   |                  |                   |             |
| 甘   |                                |       |                      |                      |                         |                                      |                                        |                   |                  |                   |             |
| 0   |                                | ~     |                      |                      |                         |                                      |                                        |                   |                  |                   |             |
| O.  |                                |       |                      |                      |                         |                                      |                                        |                   |                  |                   |             |
|     |                                |       |                      |                      |                         |                                      |                                        |                   |                  |                   |             |
|     |                                |       |                      |                      |                         |                                      |                                        |                   |                  |                   |             |
|     |                                |       | 10 ~                 |                      |                         |                                      | Kayıt yok                              |                   |                  |                   |             |
|     |                                |       |                      |                      |                         |                                      |                                        |                   |                  |                   |             |
|     |                                |       | 2025 O Türkiye Güreş | Federasyonu          |                         |                                      |                                        |                   |                  | Gizilik Politi    | kası Destek |

| BİLGİ YÖNETİM <mark>Sİ</mark> STI | emi «      |                                   |                                                                                                    |                               |             |         |             |             |               |  |  |  |
|-----------------------------------|------------|-----------------------------------|----------------------------------------------------------------------------------------------------|-------------------------------|-------------|---------|-------------|-------------|---------------|--|--|--|
|                                   |            | Yeni Katılımcı Katılımcı İşlemler | Katilimci – Katilimci İşlemleri -> Katilimcilər -> Yeri Katilimci (Yo Yaş Serbest, Grekoromen ve Kadınlar Türkiye Şampiyonası) |                               |             |         |             |             |               |  |  |  |
|                                   |            |                                   |                                                                                                    |                               |             |         |             |             |               |  |  |  |
|                                   | ×          | Kablimci Türü *                   | Katılımcı Branş                                                                                                    | Katılımc                      | a Sikleti   | Katılım | ci Sonucu   |             |               |  |  |  |
|                                   |            | Katılımcı Türü                    | <ul> <li>Katılımcı Branş</li> </ul>                                                                                            | <ul> <li>✓ Katılır</li> </ul> | mcı Sikleti | ✓ Kati  | imci Sonucu |             |               |  |  |  |
|                                   | ~          | Katılımcı Listesi                 |                                                                                                    |                               |             |         |             |             |               |  |  |  |
|                                   |            | Katılımcı Listesi                 |                                                                                                    |                               |             |         |             |             | ~             |  |  |  |
|                                   | - <b>-</b> | Açıklama                          |                                                                                                    |                               |             |         |             |             |               |  |  |  |
|                                   | ~          | Dosya Düzenle Görüntüle           | Ekle Biçim Araçlar Tablo Yardım                                                                                                |                               |             |         |             |             |               |  |  |  |
| Etkinlikler                       | ^          | ର ଜ ଅ ଯ <del>ସ</del>              | Sistem Yazı Tipi 🗸 12pt 🗸 Paragraf 🗸                                                                                           | F F F F E C C                 |             | f Ω 🗄   | •           | ▶ 8 📕 {;    |               |  |  |  |
|                                   |            | Açıklama                          |                                                                                                    |                               |             |         |             |             |               |  |  |  |
|                                   |            |                                   |                                                                                                    |                               |             |         |             |             |               |  |  |  |
|                                   | ~          |                                   |                                                                                                    |                               |             |         |             |             |               |  |  |  |
|                                   | ~          |                                   |                                                                                                    |                               |             |         |             |             |               |  |  |  |
|                                   |            |                                   |                                                                                                    |                               |             |         |             |             |               |  |  |  |
|                                   |            |                                   |                                                                                                    |                               |             |         |             |             |               |  |  |  |
|                                   |            |                                   |                                                                                                    |                               |             |         |             | O KELIME SA | SLAVICI TINY  |  |  |  |
|                                   |            |                                   |                                                                                                    |                               |             |         |             |             |               |  |  |  |
|                                   |            |                                   |                                                                                                    |                               |             |         |             |             |               |  |  |  |
|                                   |            | 2025 @ Türkiye Güreş Federasyonu  |                                                                                                    |                               |             |         |             | Gizlilik F  | Politikası De |  |  |  |
|                                   |            |                                   |                                                                                                    |                               |             | _       |             |             | _             |  |  |  |

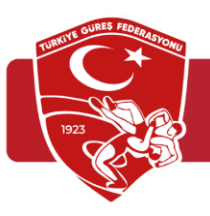

| BILGI YÖNETIM SIST                   | темі « |                                                   |                                                             |                    |                     | 0 🛃                        |
|--------------------------------------|--------|---------------------------------------------------|-------------------------------------------------------------|--------------------|---------------------|----------------------------|
| Gösterge Paneli                      |        | Yeni Katılımcı Katılımcı İşlemleri > Katılımcılar | > Yeni Katılımcı (10 Yaş Serbest, Grekoromen ve Kadınlar Tü | rkiye Şampiyonası) |                     | Temizie Kaydet             |
| ② Ayarlar                            |        |                                                   |                                                             |                    |                     |                            |
| 🖉 Kullanıcılar                       | ~      | Kablımcı Türü •                                   | Katılımcı Branş                                             | Katılımcı Sikleti  | Katılımcı Sonucu    |                            |
| 🕒 Dosya Listesi                      |        | Minikler                                          | × v × Grekoromen Güreş × Kadın Güres                        | si x v 26-30 kg    | X V Kablimci Sonucu |                            |
| Tesciller & Terfiler                 | ~      | Kablanci Listani                                  |                                                             |                    |                     |                            |
| 😳 Vizeler                            | ~      | Ahmet                                             |                                                             |                    |                     | ~                          |
| G Kulüpler                           | ~      |                                                   |                                                             |                    |                     |                            |
| C Transferler                        | ~      | Abdull 29150000 124 - 01.11.1988 - 36 -           | Erkek                                                       |                    |                     |                            |
| Etkinlikker                          | ^      | Antrenör Hakem Sporcu                             |                                                             |                    |                     |                            |
| <ul> <li>Yeni Etkinlik</li> </ul>    |        | 16                                                | - Erkek                                                     |                    |                     |                            |
| <ul> <li>Etkinlik Listesi</li> </ul> |        | Abdumen and et Calik                              |                                                             |                    |                     |                            |
| 📅 Stok                               | ~      | 1130                                              | Erkek                                                       |                    |                     |                            |
| Mesajlar                             | ~      |                                                   |                                                             |                    |                     |                            |
| Ø İçerikler                          | ~      |                                                   |                                                             |                    |                     |                            |
|                                      |        |                                                   |                                                             |                    |                     |                            |
|                                      |        |                                                   |                                                             |                    |                     |                            |
|                                      |        | p                                                 |                                                             |                    |                     | O KELIME SAĞLAYICI TİNY 🖌  |
|                                      |        |                                                   |                                                             |                    |                     |                            |
|                                      |        | 2025 O Türkiye Güreş Federasyonu                  |                                                             |                    |                     | Giziliik Politikası Destek |

### 7- Sistem Giriş Linki

<u>https://lisans.tgf.tr</u>